## **Ze**-pms

## Hinweise für die Installation

Programme, die nicht aus dem Apple eigenen App Store stammen, lassen sich nicht ohne temporäre Deaktivierung von Sicherheitseinstellungen installieren. Sie haben folgende Möglichkeiten, ihre Sicherheitseinstellungen außer Kraft zu setzen und die App trotzdem zu öffnen:

- 1. Suchen Sie im Finder auf ihrem Mac nach der App, die Sie öffnen möchten.
- 2. Verwenden Sie hierzu nicht das Launchpad. Über das Launchpad können Sie nicht auf das Kontextmenü zugreifen.
- 3. Klicken Sie bei gedrückter Taste "ctrl" auf das Symbol der App und wähle "Öffnen" aus dem Kontextmenü aus.
- 4. Klicken Sie auf "Öffnen".
- 5. Die App wird als Ausnahme zu ihren Sicherheitseinstellungen gesichert, sodass Sie sie künftig wie eine registrierte App durch Doppelklicken öffnen können.

Hinweis: Sie können auch eine Ausnahme für eine blockierte App gewähren, indem Sie im Bereich "Allgemein" der Systemeinstellung "Sicherheit" auf die Taste "Dennoch öffnen" klicken. Diese Taste ist für etwa eine Stunde verfügbar, nachdem Sie versucht haben, die App zu öffnen.

Wählen Sie "Apple" > "Systemeinstellungen" und klicken Sie auf "Sicherheit" und danach auf "Allgemein", um den Bereich "Allgemein" zu öffnen.